## 入学辞退届の提出について

入学手続「納付金の納入、入学手続Web登録及び入学手続書類の提出」完了後に、何らかの 理由で入学を辞退しようとする場合は、以下の締切日までにインターネット出願サイト 「Post@net」の学校一覧から、松山大学の「出願内容確認」→「入学手続」にて入学辞退の申 請を行ったうえで、入学辞退届に必要事項を記入の上、教務部教務課宛に提出期限までに必 ず到着するように『簡易書留(日本郵便株式会社のサービス)』にて郵送してください。(締切日 のみ窓口でも受け付けます。)

その際、「入学辞退届の印刷」にて出力した『封筒の記入例』を確認し、使用いただく封筒(角 2サイズ)に印刷用ラベルを貼り付けて郵送してください。

なお、納入済みの「授業料・教育充実費(前期分)」は、2025年3月31日(月)(必着)までに 入学辞退を届け出た場合に返還いたします。「入学辞退届」に記載の指定口座へ4月上旬に振 り込みます。但し、入学金は返還いたしません。

また、大学では入学辞退届が到着したかどうかの確認については、対応いたしかねますので ご承知おきください。確認を希望される場合は、簡易書留の書類追跡サービスをご活用くださ い。なお、大学で受け取った書類に不備があった場合は、教務課より連絡いたします。

| 1. 対象者  | 入学手続完了者で入学意思のない者                        |
|---------|-----------------------------------------|
| 2. 期限   | 2025年3月31日(月) ※必着                       |
|         | なお、入学辞退届を直接持参していただく場合、土曜日・日曜日・祝日は事務     |
|         | の取り扱いを行っておりませんので、ご注意ください。               |
|         | (教務課の事務取扱時間:月曜日から金曜日の8:30~17:00)        |
| 3.送付先   | 〒790-8578 愛媛県松山市文京町4番地2                 |
|         | 松山大学教務部教務課宛(封筒に印刷用ラベルを貼り付けて郵送)          |
| 4. 必要書類 | 入学辞退届(「Post@net」にて入学辞退の手続後、ダウンロードできます。) |

2ページ目以降の操作マニュアルをご参照ください。

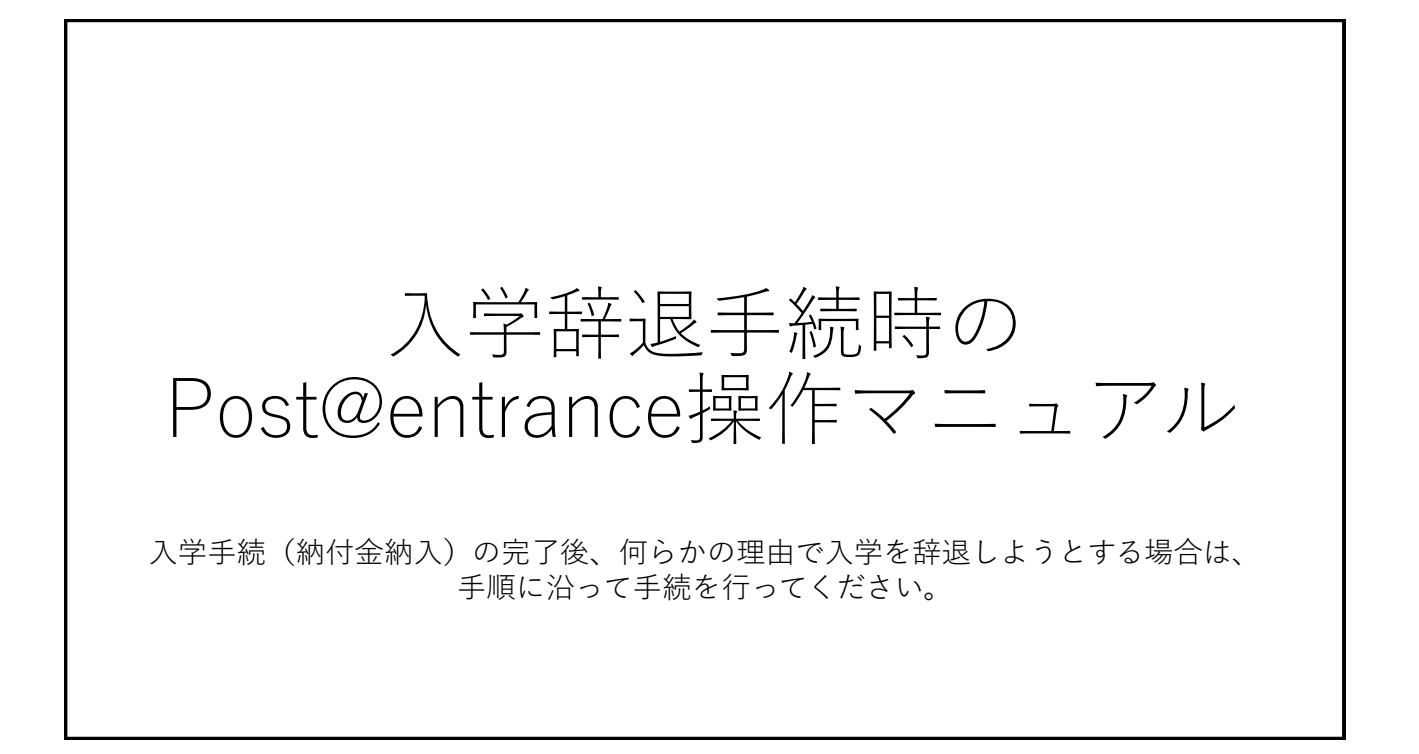

| <b>Post@net</b>                                                                                                    | 機能 家族・教員向け機能・ 導入学校 よくあるご質問 | アカウント作成ログイン |
|----------------------------------------------------------------------------------------------------|----------------------------|-------------|
|                                                                                                    | ログイン                       |             |
| <ul> <li>①インターネット出願サイト<br/>「Post@net」にログイン<br/>してください。</li> <li>※メールアドレスは<br/>「Post@net」の<br/>アカウント登録の際に<br/>使用したものです。</li> </ul> | ・          ・          ・    |             |

| <b>]</b> Post@n | et <sub>トップ メッセージ</sub> | ジ 学校一覧 出願(          | 内容一覧 オープン:  | キャンパス・  | よくあるご質問              | アカウント・                  | ログアウト                  |
|-----------------|-------------------------|---------------------|-------------|---------|----------------------|-------------------------|------------------------|
| アカウント情報を        | ちに設定して頂きますと、出           | 願の際に志願者情報の入力        | <b>学校一覧</b> | (2)<br> | 学校一覧<br>「出願内<br>クリック | の松山大学<br>容確認して<br>してくださ | 学から<br><u>を</u><br>らい。 |
| 学校一覧            | 大学                      |                     |             |         |                      | *                       | ^                      |
|                 |                         |                     |             |         |                      | お気に入り解除                 |                        |
|                 |                         | 1+1* +1- 1105 28 63 | 出願内容確認      | 入試情報サイト | WER+                 | 2.127                   |                        |
|                 | 松山大学ホームページ              | はしめに 山限豆球           | MANLA JELAN |         | WEB3-JJ+             | -2/12                   |                        |

| 出願登録番号 | 0000000000                             |                       |
|--------|----------------------------------------|-----------------------|
| 状態     | 決済済                                    |                       |
| 入試区分   | ABC選抜                                  | 入試制度を選択した上で、          |
| 志望学科   | 人文学部 英語英米文学科                           | 人字手統」をクリック<br>してください。 |
| 試験日    | $20 \times \times /OO / \Delta \Delta$ |                       |
| 試験会場   | 松山                                     |                       |

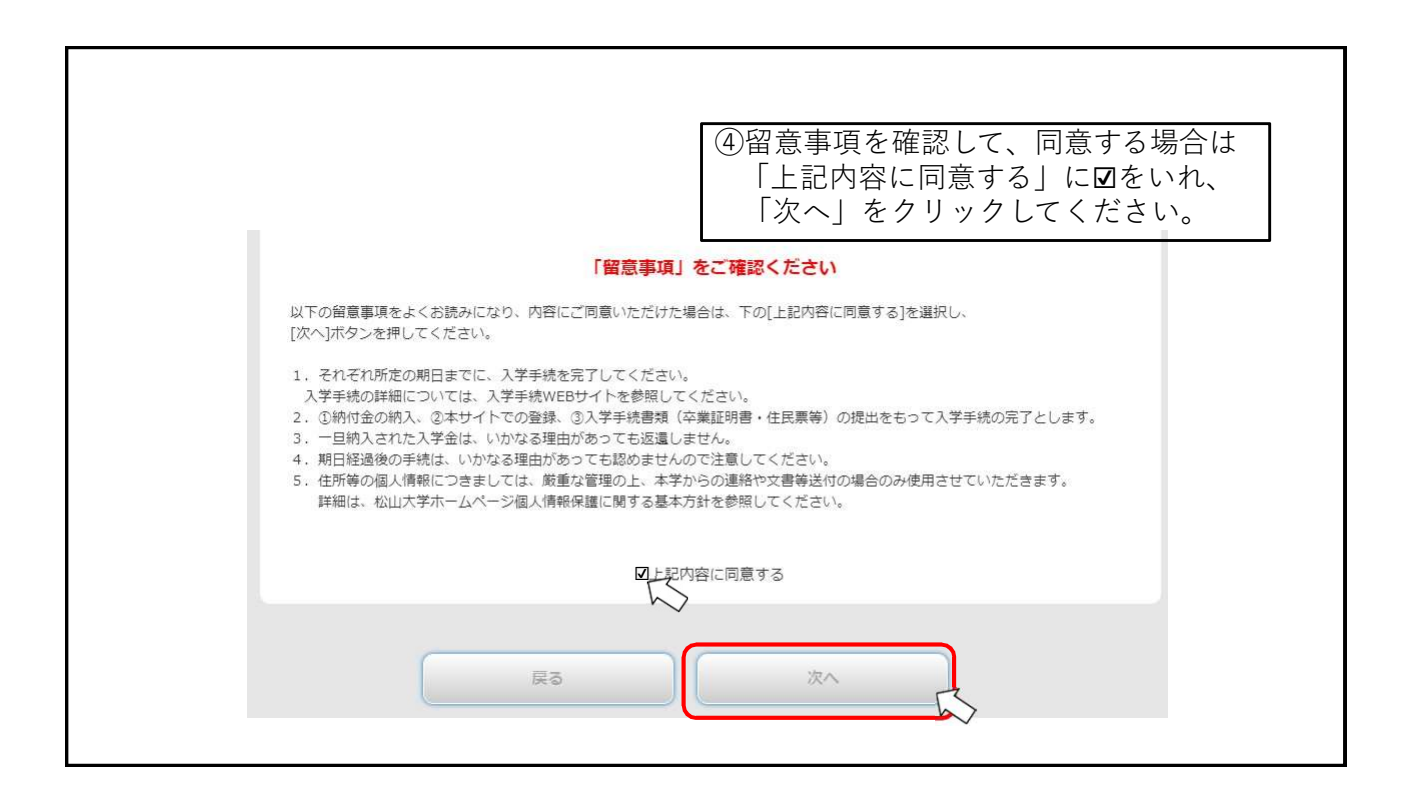

|                 |                                                      |                                                                    | ⑤Post@net内の入学手続から  |
|-----------------|------------------------------------------------------|--------------------------------------------------------------------|--------------------|
| SPAR OF PT      |                                                      | 1234567                                                            |                    |
| 5.105.9         |                                                      | ABC 灌技                                                             | ■    入学辞退申請  をクリック |
| 合格学科            |                                                      | 人文学部 英語英米文学科                                                       | ーフノださい             |
|                 |                                                      | 入学于统结税型经                                                           |                    |
| 手統              |                                                      | C MARY                                                             |                    |
| 入学于统情報          | 48.02                                                | A.                                                                 |                    |
|                 | 15.32                                                | 2                                                                  |                    |
|                 | 皮私方法                                                 | クレジット                                                              |                    |
|                 | 入学会の納入期間                                             | 20××/0/△ 10:00 ~ 20××/00/△△ 13:00                                  |                    |
| 入学会             | 的头额                                                  | 123,458 円                                                          |                    |
|                 | 重乱方法                                                 | クレラット                                                              |                    |
| in the second   | 防御学賞の被入期間                                            | 20××/O/ム 10:00 ~ 20××/OO/ムム 13:00                                  |                    |
| WINC - DE       | 納入額                                                  | 987.654 円                                                          |                    |
|                 | 免除                                                   |                                                                    |                    |
|                 | 納入日                                                  | 20××/O/△ 14:10                                                     |                    |
| - 〒45.88100-942 | かメモをお取りいい<br>毎行石口、ATM、インターネットパ<br>、入会会師主型<br>悠訪海(伊朝) | たきますよう5時いいたします。<br>キンダ料や6時ににだいた金額のお支払いをお前いいたします。<br>達えないようご注意ください。 |                    |

| 1 松山大学          | 人文学部 英語英米文学科<br>1234567 松山 一郎さん<br>キットで出題! こりゃうクだ!                   |
|-----------------|----------------------------------------------------------------------|
| 2 094>          | 2 同意確認 2 手続状況-<br>覧 2 2 2 2 2 2 2 2 2 2 2 2 2 2 2 2 2 2 2            |
| 当面面では入学辞遺の申請のみ行 | っことができます。申請後、入学辞退届を本学に必ず提出してください。<br>⑥注意書きをよく読んだ上で<br>「次へ」をクリックしてくださ |
|                 |                                                                      |
|                 | Ro XA                                                                |

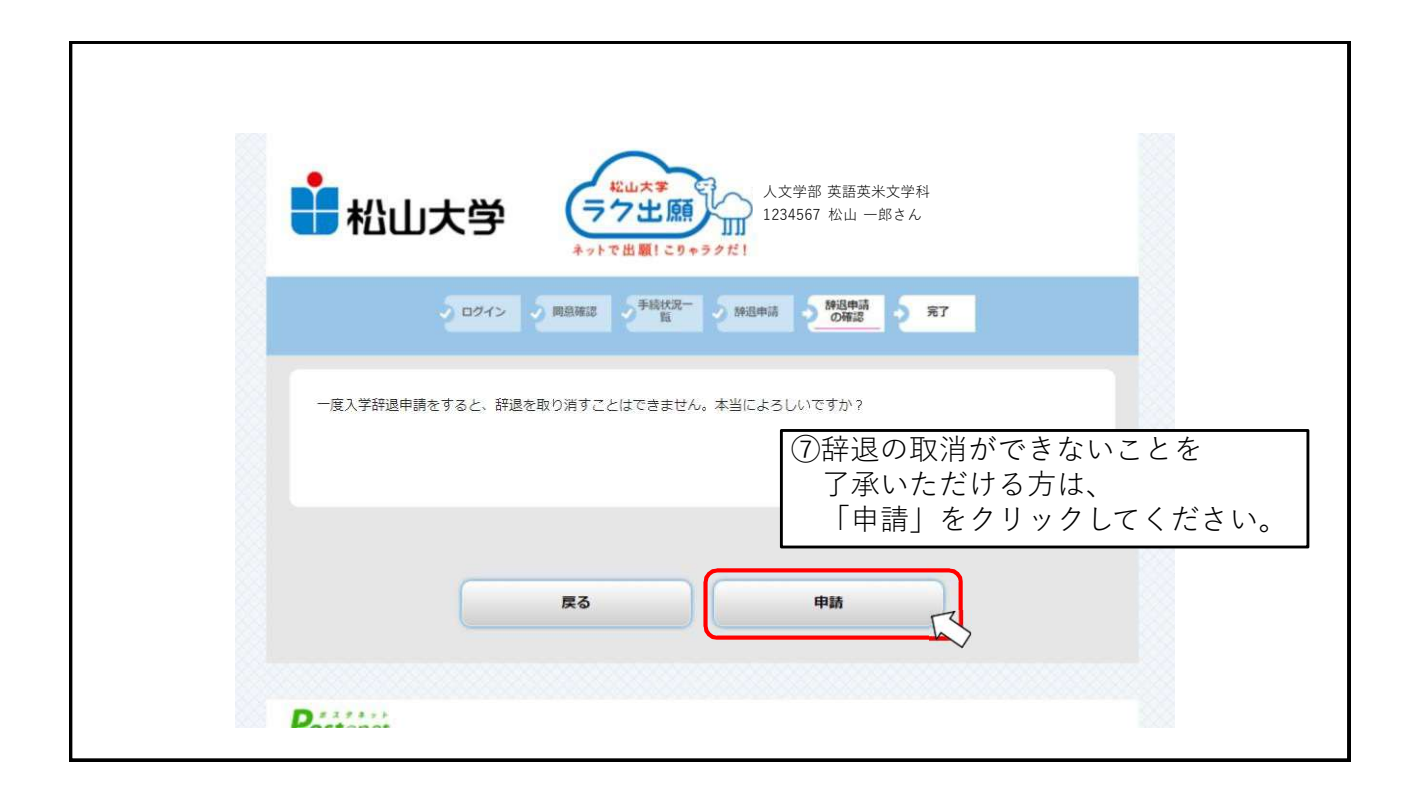

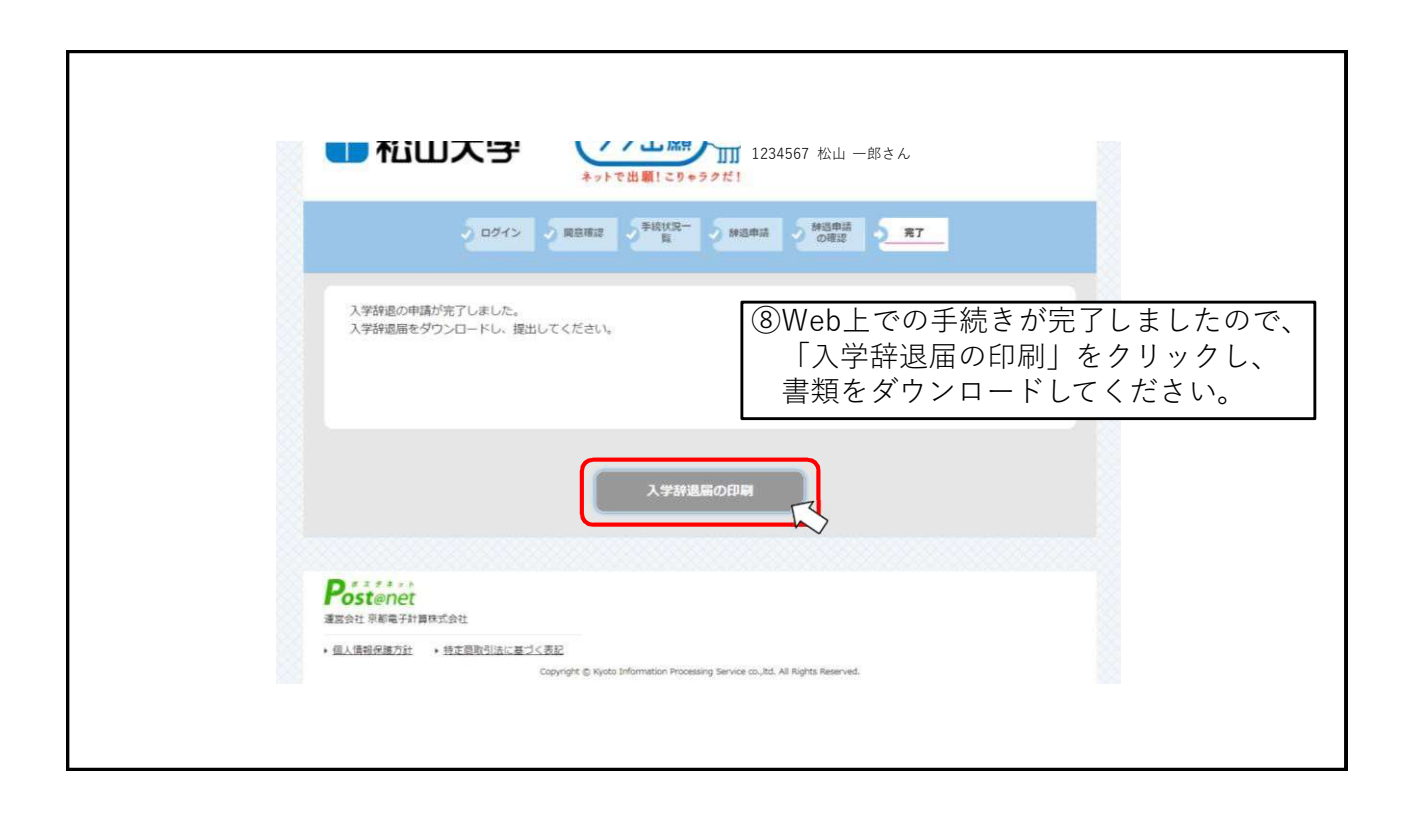

| 1 / 2   - 100% +   🗄                                    | ව රා : <u>t</u> ම                                                                                  |
|---------------------------------------------------------|----------------------------------------------------------------------------------------------------|
| 2025年度<br>入 差<br>松 山 大 学 長 殿                            | 2025年 月 日<br>学辞退届<br><u></u>                                                                       |
| 私こと、都合により松山大学<br>を辞退いたしたく、ここに届け出ます。<br>入学手続完了後に、何らかの悪い。 | <sup>学前</sup> <sup>学科への入学</sup><br><br>つ <del>りでな辞典しなとする場合は、F和項目のです</del><br>)ダウンロードした書式を印刷してください。 |

提出方法について

⑩入学辞退届提出の際は、必要事項を記入の上、教務部教務課宛に
 2025年3月31日(月)までに必ず到着するように郵送してください。
 (締切日のみ窓口でも受け付けます。)
 その際、「入学辞退届の印刷」にて出力した『封筒の記入例』を
 確認し、使用いただく封筒(角2サイズ)に印刷用ラベルを貼り
 付けて郵送してください。

事務取扱時間:平日8:30~17:00※土曜・日曜・祝日は事務取扱いを行っていませんので、注意してください。